# Tutorial de Solicitação de Alvará de Localização e Alvará de Ponto de Referência

Slide 09 - Como solicitar alterações: RAZÃO SOCIAL, ATIVIDADES, SÓCIOS e ENDEREÇO

# 006/2024 - Usuários POUPA TEMPO - Alvará de Localização - Ponto Fixo e Ponto de Referência

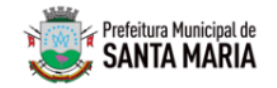

COMUNICADO Prefeitura Municipal de Santa Maria Secretaria de Licenciamento e Desburocratização

### Usuários POUPA TEMPO - Alvará de Localização - Ponto Fixo e Ponto de Referência

Ponto 1.

O ambiente virtual da plataforma Poupa Tempo tem integração com as atualizações da Junta Comercial/Receita Federal.

Desse modo, sempre que o contribuinte inicia um processo informando o nº do CNPJ da empresa a plataforma vai "puxar" os dados atuais cadastrados nesses órgãos.

O usuário, ao iniciar o processo de obtenção do Alvará na plataforma, deve verificar com antecedência se a documentação já está atualizada, no cartão Cnpj, de acordo com a solicitação que será feita.

EX: Razão Social, Nome Fantasia, Atividades, Sócios, entre outras.

Caso o requerente inicie um processo na plataforma Poupa Tempo e não conclua e após isso solicite alterações na Junta Comercial/Receita Federal, DEVERÁ CANCELAR O PROCESSO ATUAL E INICIAR UM NOVO (recomenda-se esperar pelo menos 481 após as atualizações para iniciar o novo processo na plataforma Poupa Tempo, tempo suficiente para integração das novas atualizações). Evite custo adicional de taxa de protocolo.

#### **PONTO 1.1**

Em solicitações de ALTERAÇÃO DE RAZÃO SOCIAL, o campo "Razão Social" é editável na plataforma, e caso o ambiente não "puxe" os dados atualizados o REQUERENTE DEVE PREENCHER "EDITANDO" A NOVA A RAZÃO SOCIAL DA EMPRESA. O MESMO VALE PARA SOLICITAÇÕES DE INCLUSÃO DE ALVARÁ, O CAMPO RAZÃO SOCIAL É EDITAVEL, O REQUERENTE PREENCHE A RAZÃO SOCIAL.

Ponto 2.

Ao iniciar o preenchimento dos dados editáveis na plataforma poupa tempo é muito importante a atenção e revisão desses dados antes do envio do processo para análise., pois se o processo for enviado com erros, não será possível corrigir.

A correção só vai acontecer se o contribuinte iniciar um novo processo. Evite custo adicional de taxa de protocolo.

Erros comuns: área do alvará, área do projeto, nº do endereço, nome da rua, complemento do endereço, nº do cadastro do iptu, e-mail...

DICA 1: Área do Alvará é a área utilizada pela empresa para o exercício das atividades. (geralmente é a área edificada que aparece no espelho de lptu)

DICA 2: Área do projeto é a área total da edificação. (área total do projeto que aparece no espelho de iptu)

DICA 3: O campo ATIVIDADES é editável, então selecione apenas as atividades desempenhadas pela empresa no local, e que estão no cartão Cnpj, evitando retornos do processo.

DICA 4: As informações do IPTU - ÁREA EDIFICADA E AREA DO PROJETO podem ser encontradas em: www.santamaria.rs.gov.br/espelho-iptu

DICA 5: Sempre que houver diferença de área entre o APPCI e a área do alvará/projeto deverá ser anexada uma declaração do responsável pelo APPCI explicando os motivos dessa diferença.

DICA 6: Sempre que houver diferença de área entre a área do alvará e a área da edificação do Iptu, deverá ser anexada uma declaração explicando o motivo da diferença.

DICA 7: Na dúvida sobre qualquer documento ou preenchimento envie e-mail para: certidoesalvaras@gmail.com antes de enviar o processo, evitando custos adicionais.

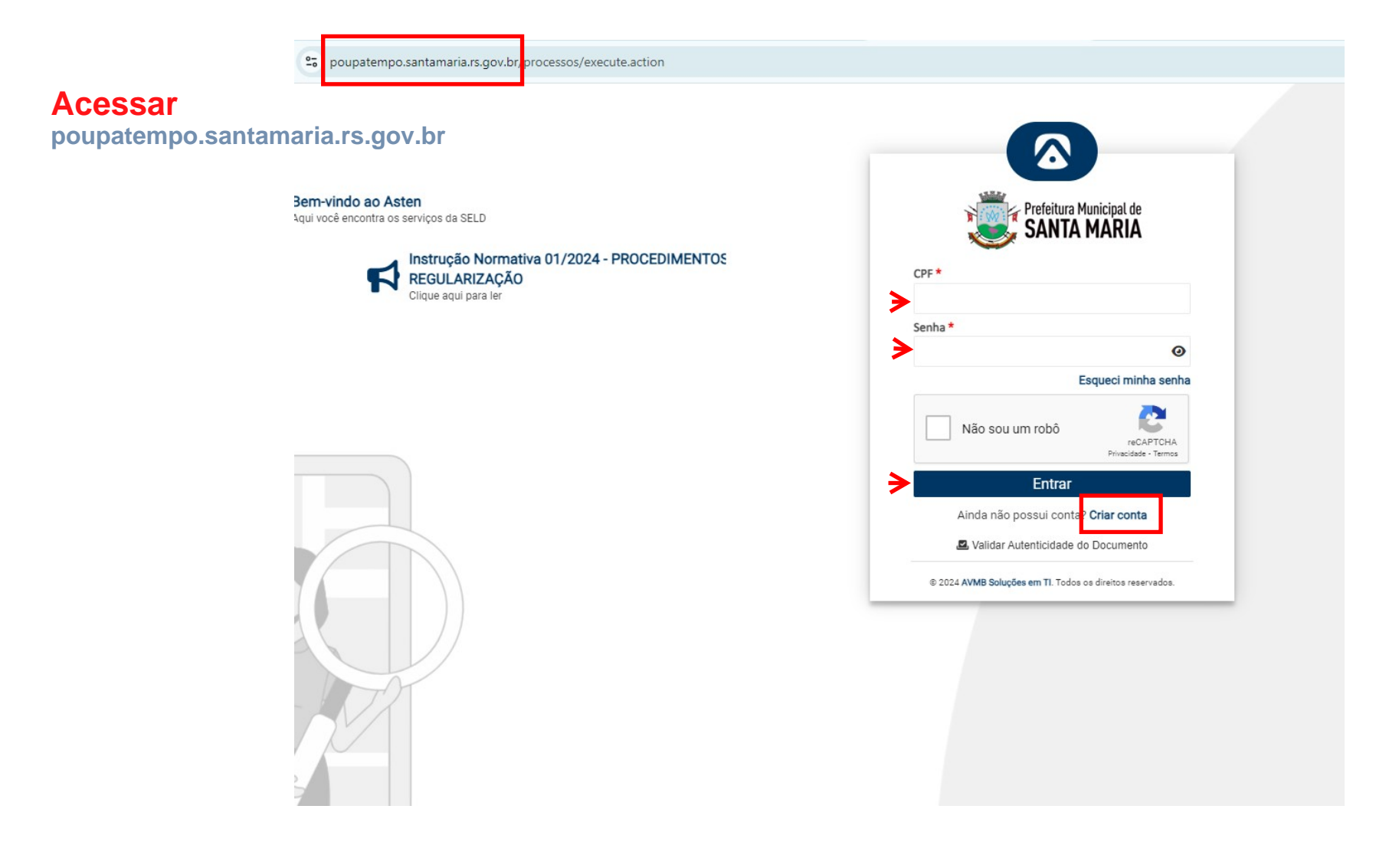

# ← → C 🙄 poupatempo.santamaria.rs.gov.br/processos/execute.action

|           |             | -o poupate                  | impolsantamanalis.gov.                                                                                                    | bryprocessos/execute.action                                                      |                                                    |                          |          |  |  |  |  |  |  |
|-----------|-------------|-----------------------------|----------------------------------------------------------------------------------------------------|----------------------------------------------------------------------------------|----------------------------------------------------|--------------------------|----------|--|--|--|--|--|--|
|           |             | 🕮 a Daafailana Musisiani d  | BEM-VINDO AO                                                                                                    | AMBIENTE EXCLUSIVO                                                               |                                                    |                          |          |  |  |  |  |  |  |
|           |             | SANTA MARIA                 | Bem-vindo<br>Aqui você enco                                                                                                    | ao Asten                                                                         |                                                    |                          |          |  |  |  |  |  |  |
|           |             | Olá, <b>Guilherme</b>       |                                                                                                    |                                                                                  |                                                    |                          |          |  |  |  |  |  |  |
|           | a           | Pesquisar                   | 📢 Comunicados                                                                                                    | 🟥 Servidor <sup>6</sup>                                                          | 😫 Servidor 🤷                                       |                          |          |  |  |  |  |  |  |
|           | s           | ERVIÇOS                     | Protocolo                                                                                                    | Data Inicial                                                                     | Data Final                                         | Descrição                |          |  |  |  |  |  |  |
|           |             | hicio                       | 0                                                                                                    | 8                                                                                |                                                    |                          |          |  |  |  |  |  |  |
|           | -           | Meus Dados                  | 09/09/202                                                                                                    | 4                                                                                |                                                    |                          |          |  |  |  |  |  |  |
|           | c           | Configurações 🕨             | AN 006 - Transporte de Produtos Perigosos - Portaria 344/2023 - Fepam<br>Par: Poya Tempo - Análise técnica - Localização e Funcionamento  |                                                                                  |                                                    |                          |          |  |  |  |  |  |  |
|           | 2           | 🖁 Fiscalização 🕨            | Para: Poup                                                                                                    | a Tempo - Análise técnica - Localização e Funcionar                              | nento                                              |                          |          |  |  |  |  |  |  |
|           | -           | Alvará Online 🕨             | 05/08/2024<br>FLUXO REGULARIZAÇÃO DE EDIFICAÇÃO<br>Para: Contribuinte                                                                     |                                                                                  |                                                    |                          |          |  |  |  |  |  |  |
|           | · · · · · · | o Descomplica SM 🔸          |                                                                                                    |                                                                                  |                                                    |                          |          |  |  |  |  |  |  |
| Clicar om |             | 🗣 Poupa Tempo 🔹             | 08/07/2024                                                                                                    |                                                                                  |                                                    |                          |          |  |  |  |  |  |  |
| solicitar | →           | ▶ Solicitar                 | AN 005 - DECLARAÇÃO de dispensa de APPCI<br>Para: Poupa Tempo - Análise técnica - Localização e Funcionamento, Poupa Tempo - Fiscalização |                                                                                  |                                                    |                          |          |  |  |  |  |  |  |
| Solicital |             | Minhas Solicitações         |                                                                                                    |                                                                                  |                                                    |                          |          |  |  |  |  |  |  |
|           |             | Gerenciador de Solicitações | 05/07/2024                                                                                                    | ₄<br>024 - Usuários POUPA TEMP                                                   | O - Alvará de Localização - P                      | onto Fixo e Ponto de Ref | ferência |  |  |  |  |  |  |
|           |             | Gerenciador da Fila         | Para: Contr                                                                                                    | ibuinte                                                                          |                                                    |                          |          |  |  |  |  |  |  |
|           |             | Cadastro Econômico          | 03/07/2024                                                                                                    | 4                                                                                |                                                    |                          |          |  |  |  |  |  |  |
|           |             | Fiscalização                | DIG OC                                                                                                    | )5 - Aos digitadores!                                                            |                                                    |                          |          |  |  |  |  |  |  |
|           |             | Dados Estatísticos          | Fara: Poup                                                                                                    | a rempo - orgitador                                                              |                                                    |                          |          |  |  |  |  |  |  |
|           | Ĭ           |                             | 28/06/2024                                                                                                    |                                                                                  |                                                    |                          |          |  |  |  |  |  |  |
|           | F           | Enviar Comunicado           | Para: Poup                                                                                                    | 4 - ALVARA DE LOUALIZAÇÃO<br>a Tempo - Análise técnica - Localização e Funcionar | O EIVI QUIUSQUES<br>nento, Poupa Tempo - Digitador |                          |          |  |  |  |  |  |  |
|           | i.          | Perguntas Frequentes        |                                                                                                    |                                                                                  |                                                    |                          |          |  |  |  |  |  |  |

← → C 🙄 poupatempo.santamaria.rs.gov.br/processos/execute.action

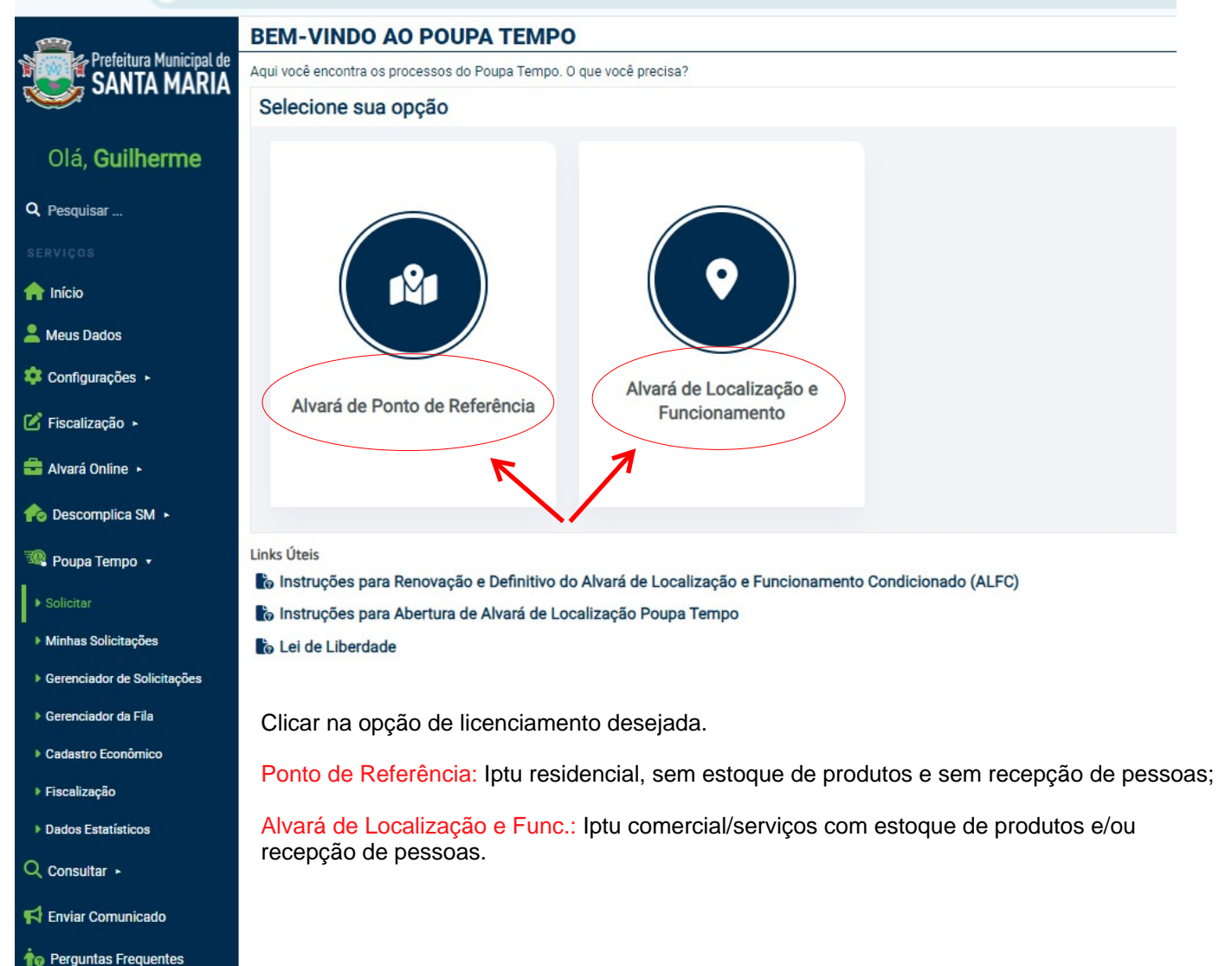

# Alvará de Localização e Funcionamento

Processo para abertura da Inscrição Municipal e solicitação do Alvará de Localização e Funcionamento Codicionado

#### 1. Credenciamento

1. Informe os seus dados de identificação (encarregado por solicitar o processo de abertura) para que o sistemainteraja com você. 2. Valide a sua conta de e-mail

#### 2. Preenchimento da Ficha Cadastral

1. Para autônomo: Informe o tipo de profissional e suas atividades

2. Para MEI/Empresas: Informe seu CNPJ e suas atividades

#### 3. Assinatura da Ficha Cadastral

#### 4. Anexação de Documentos

1. Cópia do RG de quem assinou a FID ou Licença

2. Cópia do CNPJ

3. Contrato social ou requerimento de empresário ou estatuto social, e/ou Certificado de Microempreendedor

4. Croqui do Local

5. Cópia do Alvará de Prevenção e Proteção Contra incêndios com data de validade vigente

6. Protocolo de APPCI, exceto para ocupações do grupo F5, F6, E5, E6,G3, H2 E H3

7. Consulta de Viabilidade Deferida pela JUCIS

8. Cópia Alvará Sanitário SIM/CISPOA com data de validade vigente ou termo de ciência e responsabilidade

9. Cópia da Licença Ambiental ou Fepam com data de validade vigente ou termo de ciência e responsabilidade

10. Estudo de impacto de vizinhança com ART ou termo de ciência e responsabilidade

11. Certidão negativa de débitos de tributos gerais com a prefeitura

5. Pagamento das Taxas

6. Análise da Solicitação

7. Pagamento da Taxa de Emissão do Alvará

8. Impressão do Alvará de Localização e Funcionamento

Escolher a opção de acordo com a solicitação desejada.

Autônomo - CPF Empresa - Cnpj

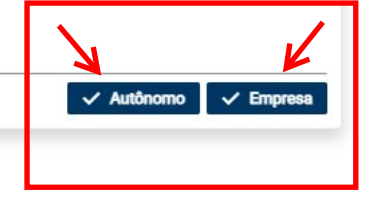

×

|                         | <b>(</b>                               | Novo Alvará de                   | Localização -     | Empresa 🧹 🧲              | Emp          | oresa, abre essa pág  | gina.             |                         |                          | €→S      | Sair         |
|-------------------------|----------------------------------------|----------------------------------|-------------------|--------------------------|--------------|-----------------------|-------------------|-------------------------|--------------------------|----------|--------------|
|                         | Prefeitura Municipal de<br>SANTA MARIA | Insira o CNPJ do contribui       | inte              |                          | •            |                       |                   |                         |                          | ← Voltar | ]            |
|                         | <i></i>                                | 02.216.104/0002-44               |                   |                          | + Adicionar  |                       |                   |                         |                          |          |              |
|                         | Olá, <b>Guilherme</b>                  | Identificação                    | Endereço          | Atividades               | Responsáveis | Detalhes              |                   |                         |                          |          |              |
|                         | Q Pesquisar                            | SOLICITANTE                      |                   |                          |              |                       |                   |                         |                          |          |              |
|                         |                                        | CPF                              |                   | Nome                     |              |                       |                   | Email                   |                          |          |              |
|                         | nício                                  | XXXXXXXX                         |                   | XXXXXX                   |              |                       |                   | XXXXXX                  | XXXXXX                   |          |              |
|                         | 💄 Meus Dados                           | O DETALHES DA EMPRI              | ESA               | Razão Social*            |              |                       |                   | Nome Fantasia           |                          |          |              |
|                         | 💠 Configurações 🕞                      | <b>XXXXXX</b> -44                |                   | LOJA FULANA DE TAL       |              |                       | Ø                 | FULANA DE TAL MODAS     |                          | 8        |              |
|                         | 🕑 Fiscalização 🕨                       | Área Ocupada (m <sup>2</sup> ) * |                   | Área Total do Projeto (r | n²) *        | Início da Atividade * | 0 5               | Relação com a Empresa * | É Alteração de Alvará? * | -        |              |
|                         | 🚔 Alvará Online 🔺                      | Confirmar dadaa                  | informados o au   | rançar a colicitação     |              |                       |                   |                         |                          |          |              |
|                         | 🎓 Descomplica SM 🕞                     | Cancelar solicita                | cão               | ançai a sonchaçau        |              |                       |                   |                         |                          | Avançar  | $\mathbf{P}$ |
|                         | 🎕 Poupa Tempo 🔹                        | Cancelar Solicita                | yuu               |                          |              |                       |                   |                         |                          | Gancela  | 1            |
|                         | ▶ Solicitar                            |                                  | Todos os          | campos são               | editáveis.   | razão social, nor     | ne fantasia, área | a ocupada, area tot     | tal do proieto           |          |              |
|                         | Minhas Solicitações                    |                                  | LER O C           | OMUNICAD                 | O 006/202    | 4, no início do tuto  | orial.            |                         |                          |          |              |
|                         | Gerenciador de Solicitações            |                                  |                   |                          |              |                       |                   |                         |                          |          |              |
| ← → C 😁 poupa           | tempo.santamaria.rs.gov.b              | or/processos/execute.            | action#           |                          |              |                       |                   |                         |                          | ©≂ ☆     | S            |
| -                       | Novo Alvará de I                       | Localização - A                  | utônomo           | <u> </u>                 | Autônomo     | , abre essa página    |                   |                         |                          |          | <b>[+</b> 3  |
| Prefeitura Municipal de | Insira o CPF do contribuinte           | <b>-</b>                         |                   |                          |              | <u>,</u>              |                   |                         |                          |          | ← Voltar     |
| SANIA MARIA             | CPF*                                   |                                  |                   |                          |              |                       |                   |                         |                          |          |              |
|                         | XXXXXXXX                               |                                  |                   | + Adicionar              |              |                       |                   |                         |                          |          |              |
| Olá, <b>Guilherme</b>   | Identificação                          | Endereço                         | Atividades        | Responsáve               | is           |                       |                   |                         |                          |          |              |
| Q Pesquisar             | SOLICITANTE                            |                                  |                   |                          |              |                       |                   |                         |                          |          |              |
|                         | CPF                                    |                                  | Nome              |                          |              |                       |                   | Email                   |                          |          |              |
| nício                   | XXXXXXXXX                              |                                  | <b>₩XXXX</b> X    |                          |              |                       |                   | ×××××                   | xxxxxxm                  |          |              |
| Meus Darlos             | DETALHES DA EMPRES                     | SA                               |                   |                          |              |                       |                   |                         |                          |          |              |
|                         | CPF                                    |                                  | Nome Complete     | D*                       |              |                       |                   |                         |                          |          |              |
| Configurações           | Área Ocupada (m²) *                    |                                  | Área Total do Pro | vieto (m²) *             |              | Início da Atividade * | R                 | elação com a Empresa *  | É Alteração de Alvará? * |          |              |
| 🗹 Fiscalização 🕨        | 0 m <sup>2</sup>                       | 8                                | 0 m <sup>2</sup>  | ,ete ( )                 | 8            |                       |                   | Selecione               | - Selecione              |          | -            |
| 🚔 Alvará Online 🔺       | Escolaridade *                         |                                  |                   |                          |              |                       |                   |                         |                          |          |              |
| Pagagemplian Ohd        | Selecione                              |                                  | ~                 |                          |              |                       |                   |                         |                          | /        | $\frown$     |
|                         | Nível Superior ou Técnico              | »/                               | citad             | ção                      |              |                       |                   |                         |                          |          | Avançar      |
| 🇠 Poupa Tempo 🔹         | Cancelar solicitae                     | ão                               |                   |                          |              |                       |                   |                         |                          |          | Cancelar     |
| Solicitar               | Suncelar Soncitaç                      | uo                               |                   |                          |              |                       |                   |                         |                          |          | Calicelal    |

Solicit

Caso o solicitante não seja o proprietário, deverá marcar a opção SOLICITANTE, no campo: RELAÇÃO COM A EMPRESA.

Abrirá os campos: cpf, nome e e-mail - digitar os dados do proprietário da empresa que assinará digitalmente a FID

| ← → C · · pmsm.a            | avmb.com.br/processos/ex                            | ecute.action#   |                          |                  |                       |          |                                 |                                         |                        | ☆ 🥵 ፤                 |
|-----------------------------|-----------------------------------------------------|-----------------|--------------------------|------------------|-----------------------|----------|---------------------------------|-----------------------------------------|------------------------|-----------------------|
| <b>(</b>                    | Informar Dados d                                    | lo Requerimer   | nto                      |                  |                       |          |                                 |                                         |                        | E Documentos   [→ Sai |
| Prefeitura Municipal de     | Novo Alvará de Localização -                        | Empresa Nº 2803 |                          |                  |                       |          |                                 |                                         |                        |                       |
|                             | Identificação                                       | Endereço        | Atividades               | Responsáveis     | Histórico             |          |                                 |                                         |                        |                       |
| Olá, <b>Guilherme</b>       | SOLICITANTE                                         |                 |                          |                  |                       |          |                                 |                                         |                        |                       |
| ,                           | CPF                                                 |                 | Nome                     |                  |                       |          |                                 | Email                                   |                        |                       |
| Q Pesquisar                 | XXXXXXXXX                                           |                 | XXXXXXXX                 |                  |                       |          |                                 | XXXXXXXXXXXXXXXXXXXXXXXXXXXXXXXXXXXXXXX | x                      |                       |
| SERVIÇOS                    | B DETALHES DA EMPRESA                               | A               |                          |                  |                       |          |                                 |                                         |                        |                       |
| 🛖 Início                    | CNPJ<br>XXXXXXXXXXXX                                |                 | Razão Social*            | A.               |                       |          | Nome Fantasia                   | ₩                                       |                        |                       |
| 🗘 Configurações 🕞           | Área Ocupada (m²) *                                 |                 | Área Total do Projeto (m | 1 <sup>2</sup> ) | Início da Atividade * |          | Relação com a                   | Empresa *                               | É Alteração de Alvará? |                       |
| 🕑 Fiscalização 🕨            | 100 m²                                              | RESA            | 200 m²                   |                  | 27/03/2001            | 8        | Solicitante<br>Proprietário     | (                                       | Não                    |                       |
| 🖨 Alvará Online 🔺           | CPF *                                               |                 | Nome *                   |                  |                       |          | <ul> <li>Solicitante</li> </ul> | E-ma                                    | ii *                   |                       |
| 秴 Descomplica SM 🔸          |                                                     |                 |                          |                  |                       |          |                                 |                                         |                        |                       |
| 🎕 Poupa Tempo 🔹             | Detalhes Junta Estadua                              | al 🔽            |                          |                  | K                     | -        |                                 | 1                                       |                        | ~                     |
| ▶ Solicitar                 | Histórico da Junta Esta<br>Histórico de Solicitaçõe | dual            |                          |                  |                       |          |                                 |                                         |                        | ~                     |
| Minhas Solicitações         |                                                     | 6               |                          |                  |                       |          |                                 |                                         |                        |                       |
| Gerenciador de Solicitações | Confirmar dados in                                  | iformados e ava | nçar a solicitaçao       |                  |                       |          |                                 |                                         |                        | Avançar               |
| Gerenciador da Fila         | Cancelar solicitaçã                                 | о               |                          |                  |                       |          | /                               |                                         |                        | Cancelar              |
| Cadastro Econômico          |                                                     |                 |                          |                  |                       |          |                                 |                                         |                        |                       |
| Dados Estatísticos          | Se                                                  | marcar a        | onção solic              | itanto vai a     | brir os campos        |          |                                 | o proprietário da e                     | moreea                 |                       |
| Q Consultar +               | 36                                                  | marcar a        | upçau sullu              |                  | uni us campus.        | $\cdots$ |                                 |                                         | inpicsa.               |                       |

📢 Enviar Comunicado

10 Perguntas Frequentes

Caso já tenha alvará e deseje realizar alguma alteração de responder: **SIM** Se ainda não tem alvará, responder: **NÃO** 

| Novo Alvará de F            | Ponto de Refer  | ência - Autônor         | no           |          |                       |                |                         |                        | [→S      |
|-----------------------------|-----------------|-------------------------|--------------|----------|-----------------------|----------------|-------------------------|------------------------|----------|
| nsira o CPF do contribuinte | •               |                         |              |          |                       |                |                         |                        | ← Voltar |
| CPF*                        |                 |                         |              |          |                       |                |                         |                        |          |
| XXXXXXXXXX                  |                 |                         | + Adicionar  |          |                       |                |                         |                        |          |
| Identificação               | Endereço        | Atividades              | Responsáveis |          |                       |                |                         |                        |          |
| SOLICITANTE                 |                 |                         |              |          |                       |                |                         |                        |          |
| CPF                         |                 | Nome                    |              |          |                       |                | Email                   |                        |          |
| XXXXXXXXX                   |                 | XXXXXXXXX               |              |          |                       |                | ×××××                   | KKXXXXXXXXX            |          |
| DETALHES DA EMPRES          | SA              |                         |              |          |                       |                |                         |                        |          |
| CPF                         |                 | Nome Completo*          |              |          |                       |                |                         |                        |          |
| XXXXXXXXX                   |                 |                         |              |          |                       |                |                         |                        |          |
| Área Ocupada (m²)           |                 | Área Total do Projeto ( | m²)          |          | Início da Atividade * |                | Relação com a Empresa * | É Alteração de Alvará? | *        |
| 20 m²                       |                 | 20 m²                   |              |          |                       | C              | Proprietário            | Sim Sim                | 8 -      |
| Tipo de Alvará Físico *     |                 |                         |              |          | Escolaridade *        |                |                         | Sim                    |          |
| Selecione                   |                 |                         |              | -        | Nível Fundamental     | 8              | -                       | Não                    | /        |
| ► ALTERAÇÃO                 |                 |                         |              |          |                       |                |                         |                        |          |
| Trata-se de uma alteração:  | C.              |                         |              |          |                       |                |                         |                        |          |
| Atividade *                 |                 |                         | Sócios       |          |                       | Endereço *     |                         | Razão Social*          |          |
| Selecione                   |                 | •                       | Selecione    |          |                       | Selecione      |                         | Selecione              | v        |
| Confirmar dados in          | nformados e ava | nçar a solicitação      |              |          |                       |                |                         |                        | Avançar  |
| Cancelar solicitaçã         | ão              |                         |              |          |                       |                |                         |                        | Cancelar |
|                             |                 |                         |              |          |                       |                |                         |                        |          |
|                             |                 |                         | Μ            | arcar to | das as alterad        | cões desejadas | S                       |                        |          |

Autônomo: preencher o endereço

# Empresa: Endereço já estará preenchido

25 poupatempo.santamaria.rs.gov.br/processos/execute.action#

Minhas Solicitações

Gerenciador da Fila Cadastro Econômico

Fiscalização

Gerenciador de Solicitações

| <u>m</u>              | Novo Alvará de Localização - Emp       | oresa           |                    |          |          |   |                    | <b>€→</b> S |
|-----------------------|----------------------------------------|-----------------|--------------------|----------|----------|---|--------------------|-------------|
| SANTA MARIA           | Insira o CNPJ do contribuinte<br>CNPJ* |                 |                    |          |          |   |                    | ← Voltar    |
|                       | XXXXXXXXXX                             |                 | + Adicionar        |          |          |   |                    |             |
| Ola, <b>Guilnerme</b> | Identificação Endereço                 | Atividades      | Responsáveis       | Detalhes |          |   |                    |             |
| Q Pesquisar           | ♦ LOCALIZAÇÃO                          |                 |                    |          |          |   |                    |             |
|                       | CEP *                                  |                 | UF *               |          | Cidade * |   | Tipo Logradouro *  |             |
| <b>.</b>              | 06417-010                              | Q               | SP                 | 8        | BARUERI  | 8 |                    | S -         |
| <b>T</b> Inicio       | Logradouro *                           |                 | Bairro *           |          | Número * |   | Cadastro do IPTU * | _           |
| 💄 Meus Dados          | RUA CALIL MOHAMED RAHAL                | 8               | VILA SAO SILVESTRE | 8        | 575      | 8 |                    | +           |
| 💠 Configurações 🕨     | Complemento                            |                 |                    |          |          |   |                    |             |
| 🕑 Fiscalização 🔸      | CONTATO                                |                 |                    |          |          |   |                    |             |
|                       | E-mail *                               |                 |                    |          |          |   | Telefone *         |             |
| ■ Alvará Online ►     |                                        |                 |                    |          |          |   |                    |             |
| 🎓 Descomplica SM 🔸    | Confirmar dados informados e avança    | r a solicitação |                    |          |          |   |                    | Avançar     |
| 🎕 Poupa Tempo 🔹       | Cancelar solicitação                   |                 |                    |          |          |   |                    | Cancelar    |
|                       |                                        |                 |                    |          |          |   |                    |             |

# Importante

Caso tenha realizado alteração de endereço na Junta comercial, e verificar que o endereço da plataforma ainda não foi atualizado, o solicitante deverá atualizar manualmente ou cancelar a solicitação e esperar alguns dias até ocorrer a integração entre os sistemas.

© ☆ (S) :

OBS: Em hipótese alguma AVANCE o processo com endereço incorreto.

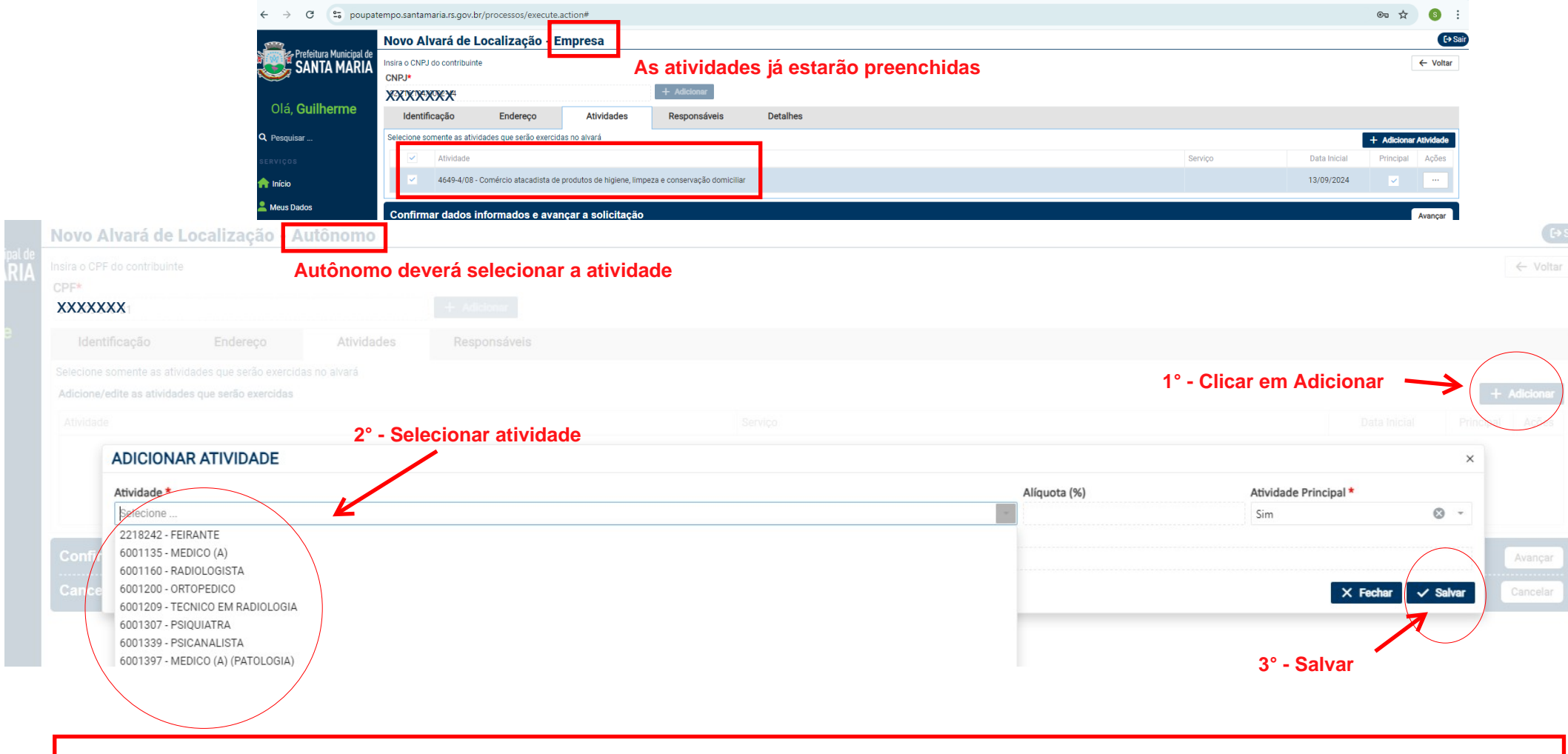

# Importante

Caso tenha realizado alteração de atividades na Junta comercial, e verificar que as atividades da plataforma ainda não estão atualizadas, o solicitante deverá esperar alguns dias até ocorrer a integração entre os sistemas.

OBS: Em hipótese alguma AVANCE o processo com as atividades desatualizadas.

# ← → C 🙄 poupatempo.santamaria.rs.gov.br/processos/execute.action#

| <u></u>                                 | Novo Alvar         | á de Localização - Em                                                                                                    | oresa           |                      |                   |              |             |               |                                                     | [→ S     |
|-----------------------------------------|--------------------|----------------------------------------------------------------------------------------------------|-----------------|----------------------|-------------------|--------------|-------------|---------------|-----------------------------------------------------|----------|
| SANTA MARIA                             | Insira o CNPJ do c | ontribuinte                                                                                                    |                 |                      |                   |              |             |               |                                                     | ← Voltar |
|                                         | CNPJ*              | (M                                                                                                    |                 | + Adicionar          |                   |              |             |               |                                                     |          |
| Olá, <b>Guilherme</b>                   | Identificac        | ão Endereco                                                                                                    | Atividades      | Responsáveis Detall  | nes               |              |             |               |                                                     |          |
| Q Pesquisar                             | CONTADOR           |                                                                                                    |                 |                      |                   |              |             |               |                                                     |          |
| SERVIÇOS                                | CPF                | N                                                                                                    | ome do Contador |                      |                   |              |             |               |                                                     |          |
| nício                                   |                    | Q                                                                                                    |                 |                      |                   |              |             |               |                                                     |          |
| Meus Dados                              | Administrador      | Nome/Razão Social                                                                                                    |                 | CPF/CNPJ             | Tipo Participação | Participação | Data Início | Data Exclusão | Endereco                                            |          |
|                                         | ~                  | ACTIVELY WERE TO ACTIVELY WERE ACTIVELY WERE ACTIVELY WERE ACTIVELY ACTIVELY ACTIVELACTIVELY ACTIVELACTIVELACTIVELACTIVELACTIVELACTIVELACTIVELACTIVELACTIVELACTIVELACTIVELACTIVELACTIVELACTIVELACTIVELACTIVELACTIVELACTIVELACTIVELACTIVELACTIVELACTIVE | XXX             | ¥%*%%%%%             |                   | 3039721      | 21/10/1997  |               | 12/24 4/25/24/24 9/24/24/24 26/26/24 9/22/16/24 9/2 |          |
|                                         |                    | KATIN MARROD GALVAG DAFONSE                                                                                                    | W.              | X0X X7X 50¥-20       |                   | 3039721      | 21/10/1997  |               |                                                     |          |
| Fiscalização +                          |                    | ******                                                                                                    | ×               | ХЛЛЛЛЛ               |                   |              |             |               |                                                     |          |
| 🚔 Alvará Online 🕨                       | Confirmar o        | lados informados e avança                                                                                                    | r a solicitação |                      |                   |              |             |               |                                                     | Avançar  |
| 🏫 Descomplica SM 🔸                      | Cancelar so        | olicitação                                                                                                    |                 |                      |                   |              |             |               |                                                     | Cancelar |
| 🎕 Poupa Tempo 🔹                         |                    |                                                                                                    |                 |                      |                   |              |             |               |                                                     |          |
| ▶ Solicitar                             |                    |                                                                                                    |                 |                      |                   |              |             |               |                                                     |          |
| <ul> <li>Minhas Solicitações</li> </ul> | Im                 | portante                                                                                                    |                 |                      |                   |              |             |               |                                                     |          |
| Gerenciador de Solicitações             | Ca                 | iso tenha realizad                                                                                                    | o alteraçã      | o de sócios na Junta | a comercial, e v  | erificar qu  | ie os sóci  | os da plat    | aforma ainda não estão atualizadas                  | s, o     |
| Gerenciador da Fila                     | SO                 | licitante devera e                                                                                                    | sperar alg      | juns dias ate ocorre | r a integração e  | entre os si  | stemas.     |               |                                                     |          |
| Cadastro Econômico                      | OE                 | 3S: Em hipótese a                                                                                                    | lguma AV        | ANCE o processo c    | om os sócios d    | esatualiza   | dos.        |               |                                                     |          |
| ▶ Fiscalização                          |                    |                                                                                                    | -               | •                    |                   |              |             |               |                                                     |          |
| Dados Estatísticos                      |                    |                                                                                                    |                 |                      |                   |              |             |               |                                                     |          |
| Q Consultar •                           |                    |                                                                                                    |                 |                      |                   |              |             |               |                                                     |          |

∞ ☆ 🗿 :

📢 Enviar Comunicado

## $\leftarrow \rightarrow C$ mmsm avmb com br/processos/evecute action#

| ← → C 🖙 pmsm.a                         | avmb.com.br/processos/e    | xecute.action#               |                               |                              |                  |        |               |            |         |            |           |             |          |                       | ☆ 📀      | :     |
|----------------------------------------|----------------------------|------------------------------|-------------------------------|------------------------------|------------------|--------|---------------|------------|---------|------------|-----------|-------------|----------|-----------------------|----------|-------|
| <b>(</b>                               | Assinar Termo              |                              |                               |                              |                  |        |               |            |         |            |           |             |          | Do                    | cumentos | [→ Sa |
| Prefeitura Municipal de<br>SANTA MARIA | Novo Alvará de Localização | - Empresa Nº 2803            |                               |                              |                  |        |               |            |         |            |           |             |          |                       |          |       |
|                                        | Identificação              | Endereço                     | Atividades                    | Responsáveis                 | Asten Assinatura | His    | listórico     |            |         |            |           |             |          |                       |          |       |
| Olá, <b>Guilherme</b>                  | FID e Termo                |                              |                               |                              |                  |        |               |            |         |            |           |             |          |                       |          |       |
| Q Pesquisar                            |                            |                              |                               |                              |                  |        |               |            |         |            |           |             |          |                       | Ŕ        | 3     |
| SERVIÇOS                               | Descricao                  |                              |                               |                              |                  |        |               |            |         |            |           |             |          | Status                | Ações    | \$    |
| nício                                  | ٩.                         |                              |                               |                              |                  |        |               |            |         |            |           |             | Q        |                       |          |       |
| 💠 Configurações 🕨                      | + FID e Termo - Solici     | itação nº 2803-2024          |                               |                              |                  |        |               |            |         |            |           |             | Ag       | guardando Assinaturas |          |       |
| 🕑 Fiscalização 🕞                       | Confirmar termo            |                              |                               |                              |                  |        |               |            |         |            |           |             |          |                       | Avança   | ir 📄  |
| 🚔 Alvará Online 🔺                      | Retornar para ajus         | stes dos dados               |                               |                              |                  |        |               |            |         |            |           |             |          |                       | Retorna  | ar 🛛  |
| 🏫 Descomplica SM 🕞                     | Cancelar solicitaçã        | ão                           |                               |                              |                  |        |               |            |         |            |           |             |          |                       | Cancela  | r     |
| 🎕 Poupa Tempo 🔸                        |                            |                              |                               |                              |                  |        |               |            |         |            |           |             |          |                       | _        | _     |
| ▶ Solicitar                            | ASSINA                     | TURA DA FII                  | D                             |                              |                  |        |               |            |         |            |           |             |          |                       |          |       |
| Minhas Solicitações                    |                            |                              |                               |                              | ~ .              |        | .~            |            |         |            |           |             |          |                       |          |       |
| Gerenciador de Solicitações            | Etapa in<br>Caso alo       | nportante, co<br>num dado te | onterir se to<br>nha sido die | das as intol<br>nitado incor | rmações do pr    | roces  | SSO estao de  | e acordo   | com o   | desejado   | •         |             |          |                       |          |       |
| Gerenciador da Fila                    | Após a a                   | assinatura da                | a FID, não é                  | possível re                  | alizar alteraçõ  | ões.   | o momento     | de retirie | car.    |            |           |             |          |                       |          |       |
| Cadastro Econômico                     | Se verifi                  | icar, após a a               | assinatura c                  | la Fid que a                 | Iguma informa    | ação   | o está incorr | eta, deve  | erá Can | celar o pr | ocesso e  | iniciá-lo r | novamei  | nte.                  |          |       |
| Dados Estatísticos                     | Fatanda                    | tude conto                   |                               |                              | e estisitente e  |        |               |            |         |            |           |             |          |                       |          |       |
| Q Consultar ►                          | digital                    | tudo certo,                  | clique em A                   | wançar -                     | o solicitante e  | • o pr | roprietario d | ia empres  | sa rece | eperao no  | e-mail Ca | auastrado   | а гір ра | ara assinati          | ura      |       |
| 📢 Enviar Comunicado                    |                            |                              |                               |                              |                  |        |               |            |         |            |           |             |          |                       |          |       |
|                                        |                            |                              |                               |                              |                  |        |               |            |         |            |           |             |          |                       |          |       |
|                                        |                            |                              |                               |                              |                  |        |               |            |         |            |           |             |          |                       |          |       |

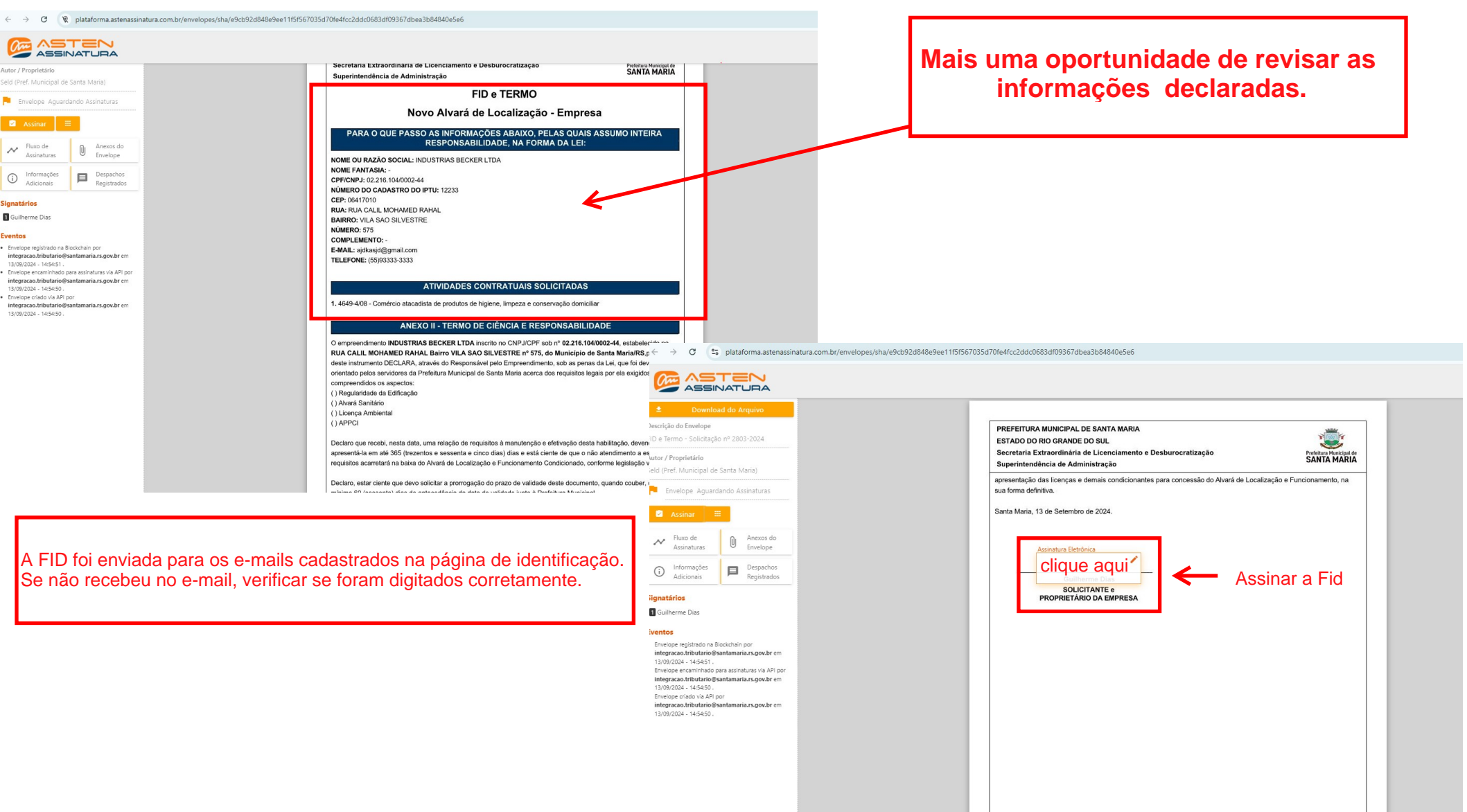

### ← → C 😁 pmsm.avmb.com.br/processos/execute.action#

| <b>(</b>                                | Anexar Docume                               | ntos                                |                                    |                        |                 |                        |                                    |                      |                                                 |             |                          | 📃 Docum     | ientos 🛛 🕞 |
|-----------------------------------------|---------------------------------------------|-------------------------------------|------------------------------------|------------------------|-----------------|------------------------|------------------------------------|----------------------|-------------------------------------------------|-------------|--------------------------|-------------|------------|
| SANTA MARIA                             | Novo Alvará de Localização<br>Identificação | o - Empresa Nº 2803<br>Endereço A   | Atividades                         | Responsáveis           | Asten Ass       | sinatura Hi            | stórico                            |                      |                                                 |             |                          |             |            |
| <u></u> *                               |                                             |                                     |                                    |                        |                 |                        |                                    |                      |                                                 |             |                          |             |            |
| Olá, <b>Guilherme</b>                   |                                             | Nama                                |                                    |                        |                 |                        |                                    |                      | Email                                           |             |                          |             |            |
| Baaardaaa                               | \$1X\$\$\$\$\$X\$XX                         | XXXX                                | €XXXXXX                            |                        |                 |                        |                                    |                      | XXXXXXXXX                                       | XXXXXXX     |                          |             |            |
| Pesquisar                               | DETALHES DA EMPRES                          | SA                                  |                                    |                        |                 |                        |                                    |                      |                                                 |             |                          |             |            |
| ERVIÇOS                                 | CNPJ                                        | Razão                               | o Social                           |                        |                 |                        |                                    | ١                    | Nome Fantasia                                   |             |                          |             |            |
| nício                                   | XXXXXXXXXX                                  | 1)XXX                               | XXXXXXXXXXX                        | <                      |                 |                        |                                    |                      |                                                 |             |                          |             |            |
| Configurações 🕨                         | Área Ocupada (m²)                           | Área To                             | Total do Projeto (m <sup>2</sup> ) |                        | h               | nício da Atividade     |                                    | F                    | Relação com a Empresa                           |             | É Alteração de Alvará?   |             |            |
| e                                       | 100 m²                                      | 200                                 | ~ <sup>2</sup>                     |                        |                 | 27/02/2001             |                                    |                      | Propriotário                                    |             | Não                      |             |            |
| Fiscalização 🕨                          | egue abaixo a lista de doc                  | cumentos obrigatórios para você a   | anexar. Na lista, clique           | em 🥔 para selecionar   | o anexo. Faça i | sto até que todos os d | locumentos solicitados pos         | suam os seus re      | espectivos anexos para prosseguir.              |             |                          |             |            |
| Alvará Online 🕨                         | Tipo de Documento                           |                                     |                                    |                        |                 |                        |                                    |                      |                                                 |             | Permite mais de um anexo | Situação    | Ações      |
| Descomplica SM 🔸                        | Cópia da Licença Sa                         | initária (Decreto Executivo 181/19  | e Legislação Estadua               | al), SIM ou CISPOA com | n Data Validade | Vigente                |                                    |                      |                                                 |             | Sim                      | Obrigatório | Ø          |
|                                         | Procuração Outorga                          | ndo Poderes para Requerer Quand     | do A FID Não Tiver a A             | Assinatura de um dos S | ócios/Proprietá | rios da Empresa Requ   | erente                             |                      |                                                 |             | Sim                      | Obrigatório | Ø          |
|                                         | Certidão Negativa de                        | e Débitos de Tributos Gerais da PN  |                                    |                        |                 |                        |                                    |                      |                                                 | Sim         | Obrigatório              | Ø           |            |
| Solicitar                               | Cópia da Licença An                         | nbiental Deferida ou Fepam com D    | Data Validade Vigente              |                        |                 |                        | А                                  | nexar do             | cumentos                                        |             | Não                      | Obrigatório | Ø          |
| Gerenciador de Solicitações             | Autorização para Uti                        | ilizar o Endereço ou Contrato de Lo | ocação                             |                        |                 | Os doc                 | cumentos são so                    | olicitados           | e de acordo com as ativi                        | dades       | Não                      | Obrigatório | Ø          |
| <ul> <li>Gerenciador da Fila</li> </ul> | Consulta de Viabilida                       | ade Deferida na integra pela JUCIS  | S                                  |                        |                 | no entanto,            | caso o sistema                     | solicite a           | algum documento como                            | obrigatório | Não                      | Obrigatório | Ø          |
| Cadastro Econômico                      | Cópia do Alvará de P                        | Prevenção e Proteção Contra Incên   | ndios com Data Valida              | ade Vigente            |                 | necessida              | e o solicitante<br>de/obrigatoried | e tenha d<br>ade pod | dúvidas quanto a sua<br>le anexar um arquivo en | n branco    | Não                      | Obrigatório | Ø          |
| Dados Estatísticos                      | Protocolo de Regula                         | ridade da Edificação, com Cópia d   | da Respectiva ART                  |                        |                 | noocolaa               | que será ana                       | alisado a            | sua obrigatoriedade.                            | r branco,   | Não                      | Obrigatório | 0          |
| Ç Consultar ►                           | Contrato Social ou R                        | Requerimento de Empresário ou Es    | statuto Social                     |                        |                 |                        |                                    |                      |                                                 |             | Sim                      | Obrigatório | 0          |
| 🕈 Enviar Comunicado                     | Cópia do CNPJ                               |                                     |                                    |                        |                 |                        |                                    |                      |                                                 |             | Sim                      | Obrigatório | Ø          |
| 9 Perguntas Frequentes                  | Cópia do Documento                          | o Pessoal de Identificação          |                                    |                        |                 |                        |                                    |                      |                                                 |             | Sim                      | Obrigatório | Ø          |
|                                         | Instrumento de Proc                         | curação Específica, quando o Requ   | uerimento for Protoco              | lado Mediante Represe  | entação         |                        |                                    |                      |                                                 |             | Não                      | Opcional    | 0          |
|                                         | Outros Anexos                               |                                     |                                    |                        |                 |                        |                                    |                      |                                                 |             | Sim                      | Opcional    | 0          |
|                                         |                                             |                                     |                                    |                        |                 |                        |                                    |                      |                                                 |             |                          |             | <b></b>    |
|                                         | Avançar solicitaçã                          | ao e gerar a taxa de prot           | tocolo                             |                        |                 |                        |                                    |                      |                                                 |             |                          | Ĺ           | Avançar    |
|                                         | Cancelar solicitaç                          | ;ão                                 |                                    |                        |                 |                        |                                    |                      |                                                 |             |                          | C           | ancelar    |

☆ 💿

← → C S pmsm.avmb.com.br/processos/execute.action#

0 Q. Pe SERVI A Iní Co

🗹 Fis

o Descomplica SM

Minhas Solicitações
 Gerenciador de Solicitaçõe:
 Gerenciador da Fila
 Cadastro Econômico

Dados Estatísticos

🔍 Consultar 🕨

| ,                       | Pagar Taxa Pro            | tocolo               |                |              |                |            |              |       |                |       | Doc         | cumentos   〔→ Sa |
|-------------------------|---------------------------|----------------------|----------------|--------------|----------------|------------|--------------|-------|----------------|-------|-------------|------------------|
| Prefeitura Municipal de | Novo Alvará de Localizaçã | io - Empresa Nº 2803 |                |              |                |            |              |       |                |       |             |                  |
|                         | Identificação             | Endereço             | Atividades     | Responsáveis | Asten Assinatu | ira Anexos | Taxas        | Histó | órico          |       |             |                  |
| á, <b>Guilherme</b>     |                           | Número da Guia       |                | Vencimento   |                | Data       | le Pagamento |       | Situação       | Valor | Moeda       | Ações            |
| ouiear                  | +                         | 1867                 |                | 14/10/2024   |                |            |              |       | Não Conciliado | 36,50 | Real        |                  |
| -ne                     |                           |                      |                |              |                |            |              |       |                |       | Hemór Memór | ias de Cálculo   |
| io                      | Simular pagamer           | nto das taxas        |                |              |                |            |              |       |                |       |             | Simular          |
| ifiqurações 🕨           |                           |                      |                |              |                |            |              |       |                |       |             |                  |
|                         |                           | ~                    |                |              |                |            |              |       |                |       |             |                  |
| calizaçao 🕨             |                           | ÇAO MUI <sup>-</sup> | <u>ΓΟ ΙΜΡΟ</u> | DRTANTE      |                |            |              |       |                |       |             |                  |
| ará Onlino 🔉            |                           | -                    |                |              |                |            |              |       |                |       |             |                  |

☆ s :

Antes de pagar a taxa de protocolo, verifique se as informações preenchidas nas abas de: IDENTIFICAÇÃO - ENDEREÇO - ATIVIDADES - FID, estão corretas, caso não esteja de acordo, CANCELE O PROCESSO E INICIE NOVAMENTE.

Mais uma peço que o comunicado 006/2024 seja lido com atenção. Está disponível no início desse tutorial e na página inicial da plataforma na aba: COMUNICADOS.